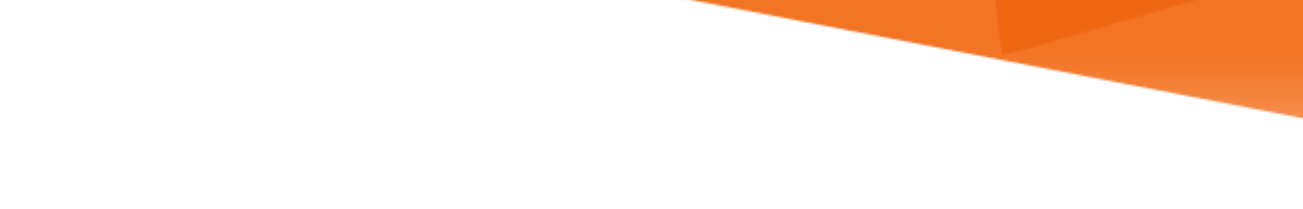

# MIAMI INFORMATION TECHNOLOGY

## Office 365

Send and Retrieve Encrypted Emails

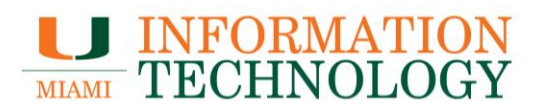

### **Table of Contents**

| Sending and Retrieving Encrypted Emails | . 3 |
|-----------------------------------------|-----|
| How to Send an Encrypted Email          | . 3 |
| How to Open an Encrypted Email          | 4   |
| How to Reply to an Encrypted Email      | 8   |

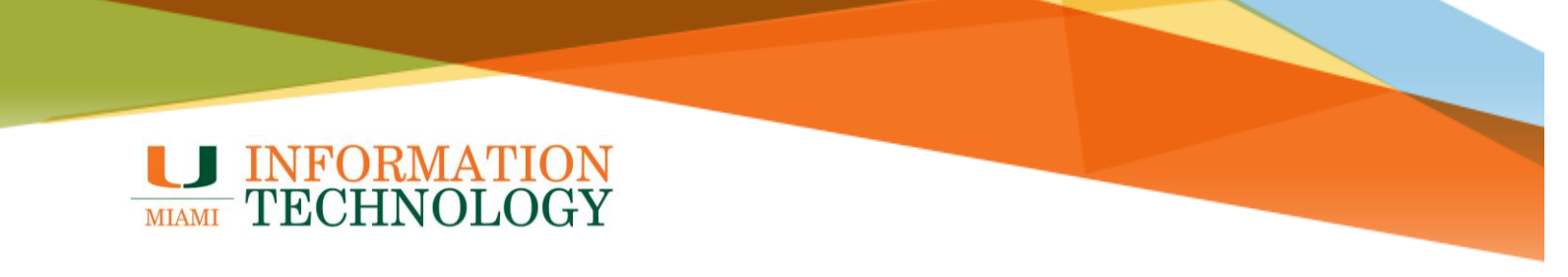

#### Sending and Retrieving Encrypted Emails

#### How to Send an Encrypted Email

- 1. Create the email and in the subject line type the text [secure] or [SECURE] (including the square brackets and then a space after the closing bracket). The text is case sensitive.
- 2. Send the email.

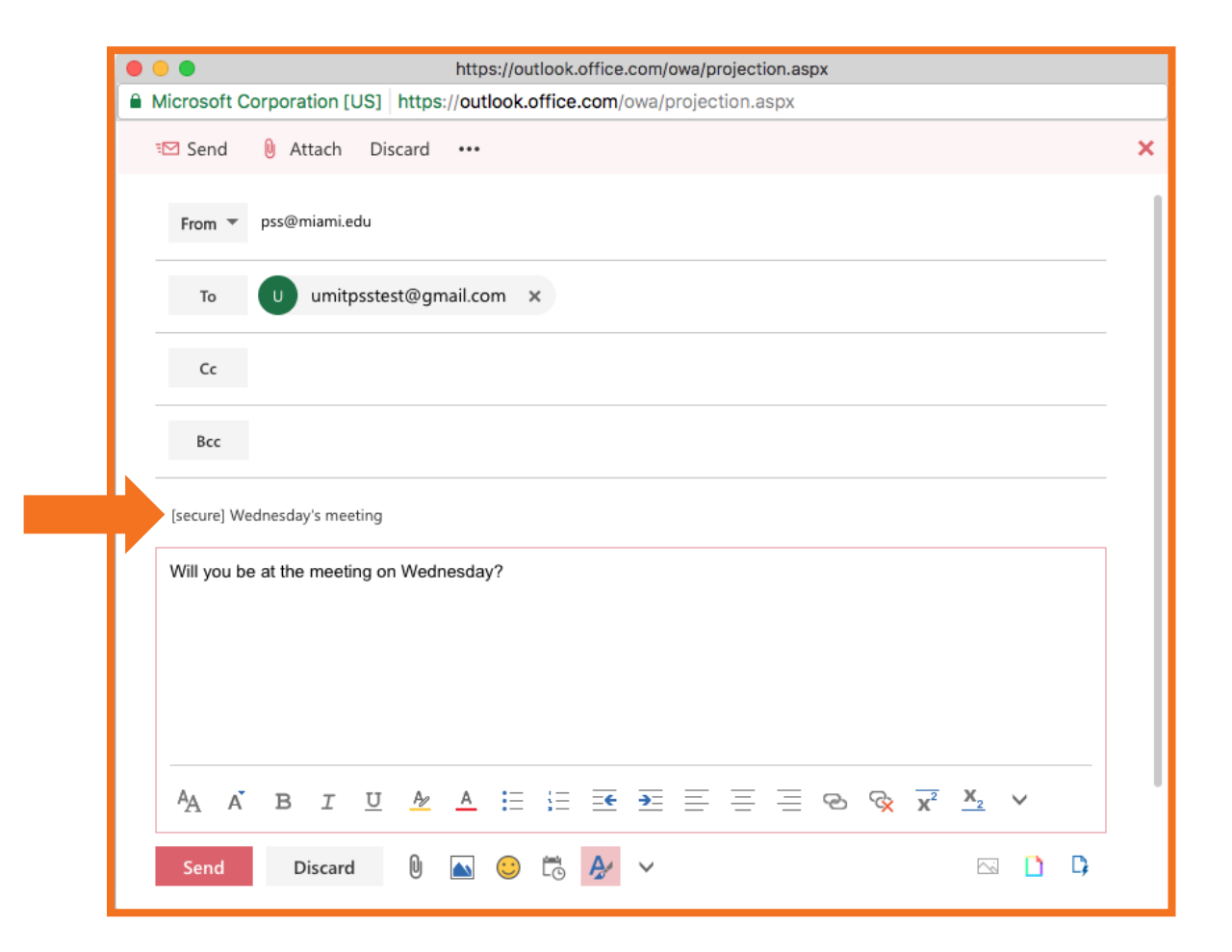

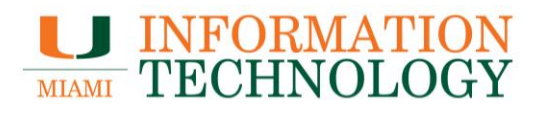

#### How to Open an Encrypted Email

1. The recipient will receive a notification that they have received an encrypted message. To open the encrypted message, download the **message.html** attachment.

| [secure] Wednesday's meeting                                                                                                    | ē                                                                             |
|----------------------------------------------------------------------------------------------------|-------------------------------------------------------------------------------|
| PSS Mbx to me                                                                                                    |                                                                               |
| This is a secure message. If you have concerns about the validity of this directly. If you have technical questions regarding this message, please <b>To view your message</b><br>Save and open the attachment (message.html), and follow the instruction Sign in using the following email address: <b>umitpsstest@gmail.com</b> | s message, contact the sender<br>dial <u>(305) 284-6565</u> option 7.<br>ons. |
| This email and its content are confidential and intended solely for the use of the ad have received this email in error or simply delete it.                                                                                                    | dressee. Please notify the sender if you                                      |
| Message encryption by Microsoft Office 365                                                                                                    |                                                                               |
| UNIVERSITY<br>OF MIAMI                                                                                                    |                                                                               |
| < />                                                                                                    |                                                                               |
| e message.html                                                                                                    |                                                                               |

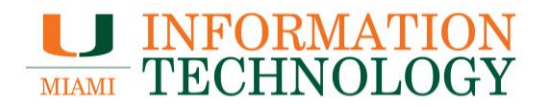

- 2. Open the downloaded attachment and the recipient will be directed to a sign-in page.
  - a. University users can click **Sign In** and login with their @miami.edu email address and password.
  - b. External users will need to click on "Use a one-time passcode."

| University of Miami see | cure email portal                                                                                               |
|-------------------------|----------------------------------------------------------------------------------------------------|
|                         |                                                                                                    |
|                         |                                                                                                    |
|                         | Encrypted message                                                                                               |
|                         | From<br>pss@miami.edu                                                                                           |
|                         | To<br>umitpsstest@gmail.com                                                                                     |
|                         | To view the message, sign in with a Microsoft account, your work or school account, or use a one-time passcode. |
|                         | → Sign in                                                                                                    |
|                         | Use a one-time passcode                                                                                         |
|                         |                                                                                                    |
|                         |                                                                                                    |
|                         |                                                                                                    |
|                         | Message encryption by Microsoft Office 365                                                                      |
|                         | UNIVERSITY                                                                                                    |
|                         |                                                                                                    |

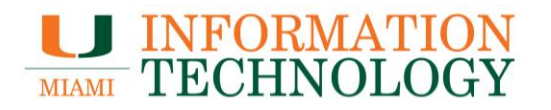

3. External users who click on "use a one-time passcode" with have a one-time passcode delivered to the same email address the encrypted message was delivered to.

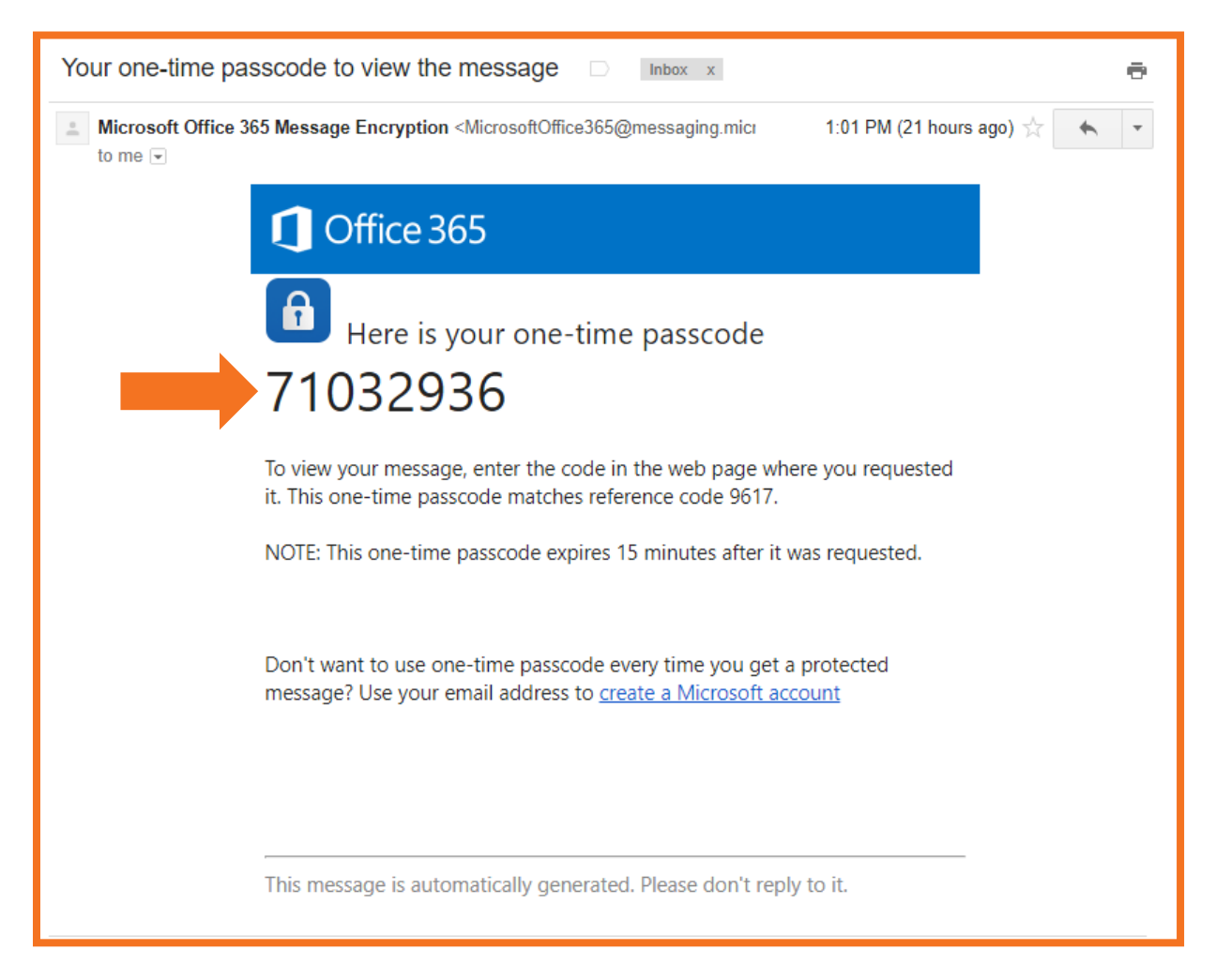

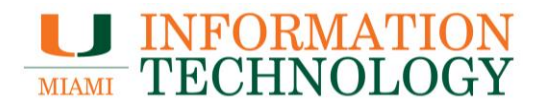

4. Provide the passcode on the Encryption sign-in page. Click **Continue**.

| University of Miami secure email portal                                                                                                    | ? |
|----------------------------------------------------------------------------------------------------|---|
|                                                                                                    |   |
|                                                                                                    |   |
| We sent a one-time passcode to umitpsstest@gmail.com.                                                                                                    |   |
| Please check your email, enter the one-time passcode that corresponds with the reference code and click continue. The one-time passcode will expire in 15 minutes. |   |
| Reference code: 2914                                                                                                    |   |
| One-time passcode                                                                                                    |   |
| This is a private computer, keep the signed in for 12 hours.                                                                                                    |   |
| Continue                                                                                                    |   |
| Didn't receive the one-time passcode? Check your spam folder or <u>get another one-time</u>                                                                        |   |
|                                                                                                    |   |
|                                                                                                    |   |
|                                                                                                    |   |
|                                                                                                    |   |
| Message Encryption by Microsoft Office 365                                                                                                    |   |
| UNIVERSITY<br>OF MIAMI                                                                                                    |   |
|                                                                                                    |   |

5. They will then be shown the contents of the encrypted message.

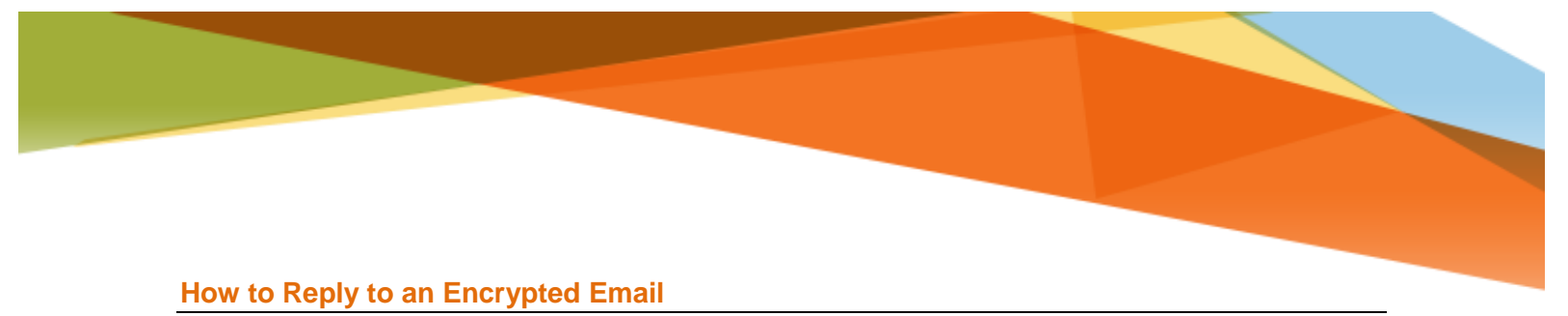

## 1. To send a response, click the **Replay All** button.

| University of Miami secure email portal                             | umitpsstest@gmail.com | Sign Out      | ? |
|---------------------------------------------------------------------|-----------------------|---------------|---|
| umitpsstest@gmail.com *<br>Will you be at the meeting on Wednesday? | \$                    | Reply all   🗸 |   |
|                                                                     |                       |               |   |
|                                                                     |                       |               |   |
| Message Encryption by Microsoft Office 365                          |                       |               |   |

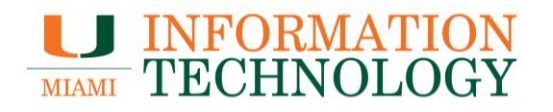

2. By default, you are added to the CC field. Click the **X** next to your email address if you do not wish to receive a copy of the sent message.

| University of Miami secure email portal umitpsstest@gmail.com                                                                                                    | Sign Out | ? |
|----------------------------------------------------------------------------------------------------|----------|---|
| 📨 Send 👂 Attach Discard 🚥                                                                                                    | đ        | 2 |
| You'll automatically get an email copy of this message.                                                                                                    |          |   |
| To pss@miami.edu ×                                                                                                    | Bcc      |   |
| Cc umitpsstest@gmail.com ×                                                                                                    |          |   |
| Re: [secure] Wednesday's meeting                                                                                                    |          |   |
|                                                                                                    |          |   |
| From: <u>PSS Mbx <pss@miami.edu></pss@miami.edu></u><br>Sent: Tuesday, July 25, 2017 11:36:44 AM<br>To: umitpsstest@gmail.com<br>Subject: [secure] Wednesday's meeting |          |   |
| Will you be at the meeting on Wednesday?                                                                                                    |          |   |
| <sup>A</sup> A Ă B I ∐ <u>A</u> Ă ☵ ☵ 폰 판 프 프 프 ֎ ֎ ☆ x <sup>2</sup> X <sub>2</sub> abe № ,¶ ¶, 5 (                                                                    | c* 🗸     |   |
| Send Discard 🕕 🔝 😂                                                                                                    |          |   |
| Message Encryption by Microsoft Office 365                                                                                                    |          |   |
| UNIVERSITY<br>OF MIAMI                                                                                                    |          |   |

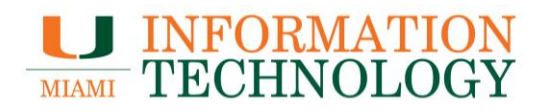

- Click inside the text box and enter your message.
   Click Send when done.

| University of Miami secure email portal                                                                                                    | umitpsstest@gmail.com | Sign Out <b>?</b> |
|----------------------------------------------------------------------------------------------------|-----------------------|-------------------|
| 🗺 Send 🕘 Attach Discard 🚥                                                                                                    |                       | D                 |
| To pss@miami.edu ×                                                                                                    |                       | Всс               |
| Cc                                                                                                    |                       |                   |
| Re: [secure] Wednesday's meeting                                                                                                    |                       |                   |
| I will be there.                                                                                                    |                       |                   |
| From: <u>PSS Mbx</u> <pre>pss@miami.edu&gt; Sent: Tuesday, July 25, 2017 11:36:44 AM To: umitpsstest@gmail.com Subject: [secure] Wednesday's meeting</pre> |                       |                   |
| Will you be at the meeting on Wednesday?                                                                                                    |                       |                   |
|                                                                                                    |                       |                   |
| $A_{A} \land B \land A \coloneqq A \coloneqq \Xi \equiv \Xi \equiv \Xi \otimes \Re x^{2} x_{2}$                                                            | abe 🔤 📭 🛛 🖌 📩         | .⇒ ∨              |
| Send Discard 🕅 💽 🛃 💛                                                                                                    |                       |                   |
|                                                                                                    |                       |                   |
| Message Encryption by Microsoft Office 365                                                                                                    |                       |                   |
| UNIVERSITY<br>OF MIAMI                                                                                                    |                       |                   |

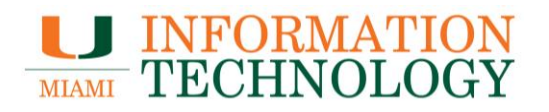

- You'll be taken back to the encrypted message. Click **Sign Out** in the top left corner.
   Close the window or tab.

| University of Miami secure email portal    | umitpsstest@gmail.com | Sign Out      | ? |
|--------------------------------------------|-----------------------|---------------|---|
|                                            |                       |               | - |
| umitpsstest@gmail.com >                    |                       | Reply all   🗸 |   |
| Will you be at the meeting on Wednesday?   |                       |               |   |
|                                            |                       |               |   |
|                                            |                       |               |   |
|                                            |                       |               |   |
|                                            |                       |               |   |
|                                            |                       |               |   |
|                                            |                       |               |   |
|                                            |                       |               |   |
|                                            |                       |               |   |
|                                            |                       |               |   |
|                                            |                       |               |   |
| Message Encryption by Microsoft Office 365 |                       |               | - |
| UNIVERSITY                                 |                       |               |   |
|                                            |                       |               |   |

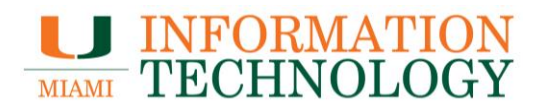